# **Setting SDH Receive Parameters**

This section describes how to manually set the receive line rate, define the AU under test, set the payload mapping and content, check the received optical signal power, and view the overhead bytes.

The CTS850 SDH/PDH Test Set contains independent transmit and receive modules. One set of parameters controls the transmit module and a separate set controls the receive module. You can set the receive parameters independent of the transmit parameters or you can choose to link them to the transmit settings.

Pressing AUTOSCAN sets the receive parameters automatically based on the received signal.

### **Steps for Setting Parameters**

The sequence of steps for setting receive parameters varies with the type of signal to be received. Figure 3 49 shows the sequence of steps required to set the receive parameters for an SDH signal without demapping a PDH signal. Figure 3 50 shows the steps required to set the receive parameters for an SDH signal when demapping a PDH signal. See a later section for details on setting PDH signal parameters (for example 2 Mb/s).

CTS850 SDH/PDH Test Set User Manual

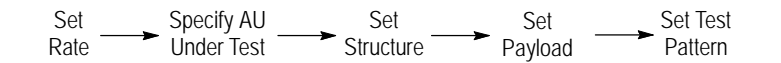

Figure 3 49: Sequence for Setting SDH Signal Parameters

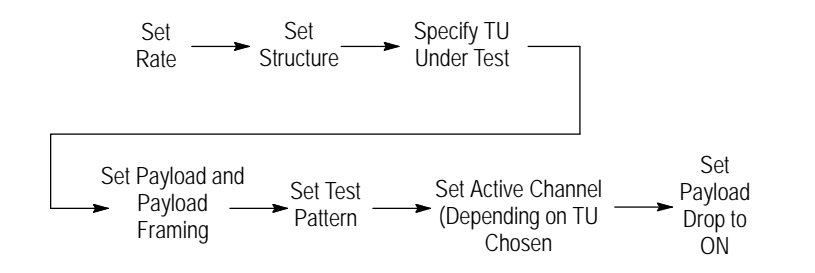

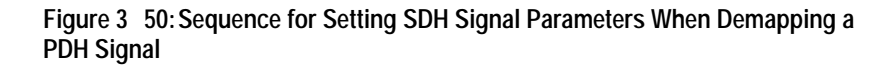

### Setting the Receive Rate

To set the receive rate:

| Press Menu | Select Menu                              | Highlight    | Select Choice  |
|------------|------------------------------------------|--------------|----------------|
| Button     | Page                                     | Parameter    |                |
| RECEIVE    | RECEIVE<br>SETTINGS<br>(see Figure 3 51) | Receive Rate | as appropriate |

- H Select **STM-1E**, **STM-1**, **STM-4**, **STM-0E**, or **STM 0** to receive an SDH signal.
- H Select **2** Mb/s Balanced or Unbalanced, **8** Mb/s, **34** Mb/s, or **140** Mb/s to receive a PDH signal.
- H If your CTS 850 test set supports the 45 Mb/s option, there is also a **45 Mb/s** signal available for selection.

CTS850 SDH/PDH Test Set User Manual

| Available S<br>receive ra                                                         | SDH<br>tes       |
|-----------------------------------------------------------------------------------|------------------|
| Tek Measurements Stopped                                                          | STM-1E           |
| Receive Rate STM-1 Electrical<br>Receive Level6 dB                                | STM-4            |
| SDH Structure AU-4 Bulk                                                           | STM-1            |
| Payload Structure Bulk (Equipped)<br>Test Pattern PRBS 2^23-1 Normal              | STM-0            |
| Tx/Rx Setup Independent                                                           | -more-<br>1 of 2 |
| RECEIVE S4K RX SIGNAL ANALYSIS JITTER &<br>SETTINGS RETTINGS STATUS CONFIG WANDES | more<br>1 of 2   |

### Figure 3 51: SDH Receive Rates

#### Independent Receive and Transmit Settings

Generally, you can set the receive and transmit settings independently. For example, you can receive an electrical signal at the STM-1E rate while simultaneously transmitting an optical signal at the STM-1 rate.

#### **Coupling Receive and Transmit Settings**

If your application requires that the receive settings and transmit settings be identical, you can save time by coupling them together. After they are coupled, any change you make to a parameter on the RECEIVE SETTINGS page will also be made to the corresponding setting in the Receive SETTINGS page of the RECEIVE menu. The inverse is also true.

CTS850 SDH/PDH Test Set User Manual

To couple the receive and transmit settings together from the RECEIVE SETTINGS page:

| Press Menu | Select Menu         | Highlight   | Select Choice |
|------------|---------------------|-------------|---------------|
| Button     | Page                | Parameter   |               |
| RECEIVE    | RECEIVE<br>SETTINGS | Tx/Rx Setup | Coupled       |

**NOTE**. When settings are coupled from the RECEIVE SETTINGS page, the transmit parameters are changed to match the receive parameters. Conversely, when settings are coupled from the Transmit Settings page, the receive parameters are changed to match the transmit parameters.

To change receive and transmit settings so that they are no longer coupled:

| Press Menu | Select Menu         | Highlight   | Select Choice |
|------------|---------------------|-------------|---------------|
| Button     | Page                | Parameter   |               |
| RECEIVE    | RECEIVE<br>SETTINGS | Tx/Rx Setup | Independent   |

Notice that the signal status icons, in the upper-right corner of the display, changed to indicate that the settings are no longer coupled.

**NOTE**. When the incoming line rate changes, a valid LOS must occur between the old and new line rates; otherwise, the CTS850 might lose pattern lock and display an LOS or LOF status. If this occurs, reselect the correct Receive line rate after the change or initiate a valid LOS (for example, disconnect and reconnect the received signal or assert LOS at the source).

CTS850 SDH/PDH Test Set User Manual

# Specifying the AU to Test

AU under test is only displayed when the input rate is STM  $\,4$  and the signal structure is 1 x AU  $\,4$ . To designate which AU to test:

| Press Menu | Select Menu         | Highlight     | Select Choice |
|------------|---------------------|---------------|---------------|
| Button     | Page                | Parameter     |               |
| RECEIVE    | Receive<br>SETTINGS | AU Under Test | 1, 2, 3, 4    |

CTS850 SDH/PDH Test Set User Manual

# Setting the SDH Structure

This selection sets the structure of the AU or TU under Test (SDH input rates only).

| Press Menu<br>Button | Select Menu<br>Page | Highlight<br>Parameter | Select Choice                                                     |
|----------------------|---------------------|------------------------|-------------------------------------------------------------------|
| RECEIVE              | Receive Settings    | Structure<br>STM 4     | VC4 4cBulk<br>AU 4Bulk<br>AU 4140 Mb/s<br>TU 3Async<br>TU 12Async |
|                      |                     | STM 1                  | AU 4Bulk<br>AU 4140 Mb/s<br>TU 3Async<br>TU 12Async               |
| _                    |                     | STM 0                  | AU 3 only                                                         |

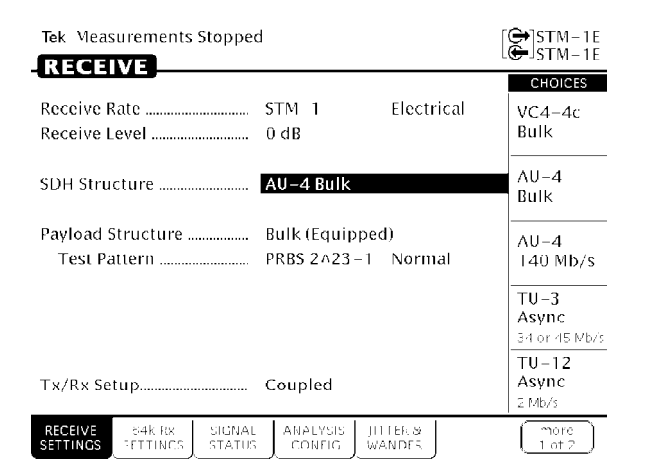

Figure 3 52: Example of SDH Structure

3 124

# **TU Under Test**

If the structure choice is TU 12 or TU 3, the TU under test selection is as follows (Selections are mutually exclusive).

TU 12: TUG 3: 1, TUG 3: 2, TUG 3: 3 TUG 2: 1 to TUG 2: 7 TU 12: 1, TUG 12: 2, TUG 12: 3 TU 3: TU 3: 1, TUG 3: 2, TUG 3: 3

CTS850 SDH/PDH Test Set User Manual

# Setting the Payload

Payload sets the final analysis rate. Because of the number of selections available, the rate and framing parameters have been split. If the payload rate is not the same as the mapping (SDH) or input (PDH) rate, then demultiplexing is implied.

| Table 3 | 17:RX I | Rates a | and | Structures |
|---------|---------|---------|-----|------------|
|         |         |         |     | •          |

| RX Rate          | RX Structure                                | Demultiplexing<br>combinations                                                                   |
|------------------|---------------------------------------------|--------------------------------------------------------------------------------------------------|
| STM 4<br>STM 1   | VC4 4c<br>AU 4<br>TU 12<br>TU 3<br>140 Mb/s | Bulk Equipped & Unequipped<br>2Mb/s, 64k<br>34Mb/s, 8Mb/s, 2Mb/s, 64k<br>140, 34, 8, 2 Mb/s, 64k |
| STM 0            | AU 3                                        | Bulk Equipped & Unequipped                                                                       |
| 140 Mb/s         | Not Applicable                              | 34Mb/s, 8Mb/s, 2Mb/s, 64k                                                                        |
| 34 Mb/s, 45 Mb/s | Not Applicable                              | 34 Mb/s, 8Mb/s, 2 Mb/s, 64k                                                                      |
| 8 Mb/s           | Not Applicable                              | 8 Mb/s, 2Mb/s, 64k                                                                               |
| 2 Mb/s           | Not Applicable                              | 2Mb/s, 64k                                                                                       |

Bulk fill of a TU  $\,12\,\text{or}\,\text{TU}\,\,3\,\text{is not}\,\text{supported}.$ 

To set the payload:

| Press Menu | Select Menu         | Highlight | Select Choice  |
|------------|---------------------|-----------|----------------|
| Button     | Page                | Parameter |                |
| Receive    | Receive<br>SETTINGS | Payload   | As appropriate |

CTS850 SDH/PDH Test Set User Manual

 Table 3
 18: Payload Framing/ Source

| Payload  | Allowable choices                                                                         |
|----------|-------------------------------------------------------------------------------------------|
| 140 Mb/s | Framed, Unframed, External Add                                                            |
| 34 Mb/s  | Framed, Unframed, External Add                                                            |
| 45 Mb/s  | C Bit, M13, Unframed                                                                      |
| 8 Mb/s   | Framed, Unframed, External Add                                                            |
| 2 Mb/s   | Unframed, External Add Unbalanced/balanced, PCM30<br>CAS CRC, PCM31 CRC, PCM30 CAS, PCM31 |
| 64k      | 64k payload does not have framing                                                         |

When 64k is the payload, framing can also be set from the 64k Rx SETTING menu.

# Setting the Test Pattern

The Live choice is a valid test pattern selection (see bottom of table). Live implies in service, and bit errors will not be checked. User defined 16 and 24 bit patterns are supported.

| Table 3 | 19: Test Patterns |
|---------|-------------------|
|---------|-------------------|

| Test Patterns | Allowable choices                                            |
|---------------|--------------------------------------------------------------|
| PRBS 2^9 1    | STM 4; STM 1; STM 0; 140Mb/s; 34 Mb/s; 8Mb/s;<br>2 Mb/s; 64k |
| PRBS 2^11 1   | 140Mb/s; 34 Mb/s; 8Mb/s; 2 Mb/s; 64k                         |
| PRBS 2^15 1   | STM 4; STM 1; STM 0; 140Mb/s; 34 Mb/s; 8Mb/s;<br>2 Mb/s; 64k |
| PRBS 2^20 1   | STM 4; STM 1; STM 0; 140Mb/s; 34 Mb/s; 8Mb/s;<br>2 Mb/s; 64k |
| PRBS 2^23 1   | STM 4; STM 1; STM 0; 140Mb/s; 34 Mb/s; 8Mb/s; 2 Mb/s; 64k    |

CTS850 SDH/PDH Test Set User Manual

Table 3 19: Test Patterns (Cont.)

| Test Patterns | Allowable choices                                            |  |
|---------------|--------------------------------------------------------------|--|
| All 1's       | STM 4; STM 1; STM 0; 140Mb/s; 34 Mb/s; 8Mb/s;<br>2 Mb/s; 64k |  |
| All 0's       | STM 4; STM 1; STM 0; 140Mb/s; 34 Mb/s; 8Mb/s; 2 Mb/s; 64k    |  |
| 10101010      | 140Mb/s; 34 Mb/s; 8Mb/s; 2 Mb/s; 64k                         |  |
| 1 in 8        | 140Mb/s; 34 Mb/s; 8Mb/s; 2 Mb/s                              |  |
| 8 bitfixed    | STM 4; STM 1; STM 0; 140Mb/s; 34 Mb/s; 8Mb/s; 2 Mb/s         |  |
| 16 bitfixed   | 140Mb/s; 34 Mb/s; 8Mb/s; 2 Mb/s                              |  |
| 24 bitfixed   | 140Mb/s; 34 Mb/s; 8Mb/s; 2 Mb/s                              |  |
| Live          | STM 4; STM 1; STM 0; 140Mb/s; 34 Mb/s; 8Mb/s;<br>2 Mb/s; 64k |  |

### Selecting the Active Channel Selection

If the payload selection forces demultiplexing, active channel selections will be displayed. This allows the operator to specify which of the four channels from the next higher rate will be selected for analysis (for example, 34Mb/s Active Channel 1 picks the first channel from 140Mb/s).

### Selecting the Payload Drop

If the Receive rate is any PDH or SDH rate, SDH is mapped for PDH, and the PDH payload is less than the line rate, then a selection appears at the bottom of Receive, Receive Settings menu. This selection permits the operator to drop a certain PDH payload. 8 Mb/s and 64k rates can not be dropped.

# Selecting the Tx/Rx Setup

Tx/Rx Setup permits the operator to couple Transmit and Receive settings, or select Through Mode. When coupled mode is selected, from the Receive Setting menu, applicable Receive Settings are copied to the Transmit side of the tester.

CTS850 SDH/PDH Test Set User Manual

# **Selecting Signal Status**

The Signal Status menu adds PDH Payload Frequency and Round Trip Delay Offset. The following two menus are displayed when the Rate is STM 4, the structure is TU 12, and the payload is 2 Mb/s. Set these parameters in the Receive, Receive Settings menu. Then press the Receive, Signal Status softkey to access the following two menus.

| Tek Measurements Stopped                                  | ł                                  | G STM-1                        |
|-----------------------------------------------------------|------------------------------------|--------------------------------|
|                                                           |                                    | CHOICES                        |
| Expected Receive Rate<br>Received Optical Power           | STM 4 (Optical)<br><-3 5.0 dBm     | Measure<br>Round-trip<br>Delay |
| Received Frequency<br>Delta Frequency<br>Frequency Source | 0.00Hz<br>0.00ppm<br>Line          |                                |
| Payload Freq.<br>(MHz)                                    | Freq. Offset<br>(PPM)              |                                |
| 2 Mb/s                                                    |                                    |                                |
| RECEIVE 84k RX SIGNAL<br>SETTINGS SETTINGS                | ANALYSIS JITTER &<br>CONFIG WANDER | (                              |

Figure 3 53: SIGNAL STATUS, Payload Frequency, from RECEIVE SETTINGS menu

| Tek Measurements Stopped                          |                                    | [⊖]2 Mb/s<br>2 Mb/s                     |
|---------------------------------------------------|------------------------------------|-----------------------------------------|
|                                                   |                                    | CHOICES                                 |
| Expected Receive Rate                             | 2 Mb/s Unbal 75 Ohm                | Measure<br>Payload<br>Frequency         |
|                                                   |                                    | Disable<br>Delay<br>Offset              |
|                                                   |                                    | Enable<br>Delay<br>Ottset               |
| Delay Measurement Status<br>PDH Round Trip Delay  | Valid<br>0.0ms                     | Use Current<br>Delay as<br>Off≤et Value |
| Round Trip Delay Offset<br>Delay Offset Value     | Disabled (Absolute)<br>0.0ms       | Edit<br>Delay<br>Offset Value           |
| RECEIVE 54k RX SIGNAL<br>SETTINGS SETTINGS STATUS | ANALYSIS JITTER &<br>CONFIG WANDES | more<br>1 of 2                          |

# Figure 3 54: SIGNAL STATUS, Round Trip Delay Offset, from RECEIVE SETTINGS menu

### Table 3 20: SIGNAL STATUS Choices

| Signal Status              | Choices                                                                                                    |
|----------------------------|----------------------------------------------------------------------------------------------------|
| PDH Payload<br>Frequency   | PDH Payload Frequency is a direct measurement.<br>Offset; Justification Ratios 140 Mb/s, 34 Mb/s, 8 Mb/s                                                                               |
| Round Trip Delay<br>Offset | Transmission of a long PRBS signal between the CTS850<br>TX and RX. A measurement, to 100 microseconds<br>resolution, on how long it takes for this signal to travel<br>through a DUT. |

### CTS850 SDH/PDH Test Set User Manual

## **Checking Received Optical Power or Received Peak Voltage**

To check the optical power or the peak voltage of the received SDH signal:

| Press Menu | Select Menu   | Highlight | Select Choice |
|------------|---------------|-----------|---------------|
| Button     | Page          | Parameter |               |
| RECEIVE    | Signal Status | none      | none          |

If Receive Rate, on the RECEIVE SETTINGS page, is set to an optical rate, the SIGNAL STATUS page displays the received optical power. If Receive Rate is set to an electrical rate, the SIGNAL STATUS page displays the received peak voltage.

The optical power of the received signal is displayed in dBm. The peak voltage of the received signal is displayed in volts. The SIGNAL STATUS page does not display results for PDH signals.

If the Jitter/Wander option is installed, three additional items are displayed and updated on the SIGNAL STATUS page:

- H The actual received frequency in Hz
- **H** The delta frequency from the the expected frequency to the actual frequency in ppm
- H The frequency source, line or clock

# Selecting Analysis Configuration

Analysis configuration permits the operator to configure items that affect how incoming data is interpreted. These items cannot be changed once a test has been started. If the operator changes a selection, a warning message will be displayed.

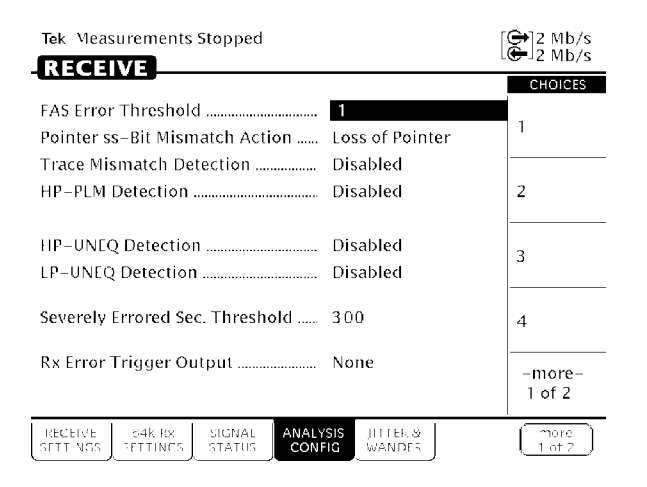

### Figure 3 55: ANALYSIS CONFIG from Receive Setting Menu

#### Table 3 21: ANALYSIS CONFIG Choices

| Analysis Config                  | Choices                                                                                                    |
|----------------------------------|----------------------------------------------------------------------------------------------------|
| FAS Error<br>Threshold           | The operator can set the number of consecutive errored frame alignment blocks that must be detected before an error is reported. The valid range for this parameter is 1 through 7, which would be set by the operator to match the provisioning of the equipment being used. |
| Pointer S Bit<br>Mismatch Action | By definition, the pointer S bits should be 10 binary. This option allows the operator to choose to declare a loss of pointer error when the bits are incorrect, or ignore the error completely. Loss of Pointer, Ignore.                                                     |

CTS850 SDH/PDH Test Set User Manual

| Analysis Config                  | Choices                                                                                                    |  |
|----------------------------------|----------------------------------------------------------------------------------------------------|--|
| Trace Mismatch<br>Detection      | Comparison of Received J0 Trace value vs. expected<br>value. Measurement in error seconds.<br>HP Unequipped Detection Choices: Disabled, Enabled<br>LP Unequipped Detection Choices: Disabled, Enabled<br>HP Signal Label Mismatch Detection Choices: Disabled,<br>Enabled                                                                                                    |  |
| 2Mb/s CRC SES<br>Error Threshold | CRC SES Error Threshold can only be enabled when the<br>line rate is 2 Mb/s.<br>Previous versions of M.2100 specified that an SES be<br>declared when 805 CRC4 or E bit errors were detected in<br>one second. The latest version of M.2100 sets this<br>threshold at 300 errors. This selection allows for<br>backwards compatible measurements. Selections: 300,<br>805. Default value is 300.<br>2 Mb/s rate: 300 (for G.826) or 805 (for G.821)<br>45 Mb/s rate: 2444 (for G.826) or 45 (for G.821) |  |
| Rx Error Trigger<br>Output       | Valid selections, depending on Receive setup, are: None, B1, B2, B3, and Pattern.                                                                                                    |  |

### Table 3 21: ANALYSIS CONFIG Choices (Cont.)

# **Demapping a PDH Signal**

To demap and test a PDH signal, you set Structure to the appropriate PDH mapping.

When you use tributary signal mapping, you must also specify the tributary under test and payload (see Figure 3 56).

When you use TU-12 or TU-3 signal mapping, you must also specify the tributary unit under test and payload (see Figure 3 56).

| Tek Measurements Stopped                                                                                             | 🖨 STM-1<br>🖨 No Sig       |
|----------------------------------------------------------------------------------------------------|---------------------------|
| Receive Rate STM 4 Optical                                                                                           | CHOICES<br>VC4-4c<br>Bulk |
| AU Under Test         1           SDH Structure         TU-12 Floating Async           TU Under Test         TUG-3:1 | AU-4<br>Bulk              |
| Payload Structure                                                                                                    | AU-4<br>140 Mb/s          |
|                                                                                                    | TU-3<br>Async<br>34 Mb/s  |
| Payload Drop Off<br>Tx/Rx Setup Independent                                                                          | TU-12<br>Async<br>2 Mb/s  |
| RECEIVE 544k.rx SIGNAL ANALYSIS JITTEN.#<br>SETTINGS STATUS CONFIG WANDER                                            | (                         |

### Figure 3 56: Setting PDH Mapping

To specify the TU Under Test and set the payload:

**1.** Specify the TU Under Test as follows:

**NOTE**. The choices available for TU Under Test depend on the selected Structure.

#### CTS850 SDH/PDH Test Set User Manual

**2.** If the Structure is set to TU-12, specify the TU Under Test by first specifying the Tributary Unit Group (TUG) as follows:

| Press Menu<br>Button | Select Menu<br>Page | Highlight<br>Parameter     | Select Choice |
|----------------------|---------------------|----------------------------|---------------|
|                      |                     | TU Under Test<br>(TUG3 :n) | TUG3 :1       |
|                      |                     |                            | TUG3 :2       |
|                      |                     |                            | TUG3 :3       |

**3.** If TU12 Async is the selected mapping, specify the Tributary Unit (TU) as follows:

| Press Menu | Select Menu | Highlight                  | Select Choice  |
|------------|-------------|----------------------------|----------------|
| Button     | Page        | Parameter                  |                |
|            |             | TU Under Test<br>(TU12 :n) | as appropriate |

**4.** If TU3 Async is the selected mapping, specify the Tributary Unit (TU) as follows:

| Press Menu<br>Button | Select Menu<br>Page | Highlight<br>Parameter | Select Choice |
|----------------------|---------------------|------------------------|---------------|
|                      |                     |                        | TU3 :1        |
|                      |                     |                        | TU3 :2        |
|                      |                     |                        | TU3 :3        |

H Select **TU3:1**, **TU3:2**, or **TU3:3** to specify TU Under Test.

CTS850 SDH/PDH Test Set User Manual

**5.** Specify the payload as follows:

| Press Menu | Select Menu | Highlight         | Select Choice  |
|------------|-------------|-------------------|----------------|
| Button     | Page        | Parameter         |                |
|            |             | Payload Structure | as appropriate |

**NOTE**. The choices available for Payload depend on the selected Structure.

CTS850 SDH/PDH Test Set User Manual

# **Dropping a PDH Signal**

To drop a signal it must be demapped, as described previously, and you must turn on Payload Drop.

If the Receive rate is any PDH or SDH rate, SDH is mapped for PDH, and the PDH payload is less than the line rate, then a selection appears at the bottom of Receive, Receive Settings menu. This selection permits the operator to drop a certain PDH payload. 8 Mb/s and 64k rates can not be dropped.

To turn on Payload Drop:

| Press Menu<br>Button | Select Menu<br>Page | Highlight<br>Parameter | Select Choice |
|----------------------|---------------------|------------------------|---------------|
| RECEIVE              | RECEIVE<br>SETTINGS | Payload Drop           | Off           |
|                      |                     |                        | On Balanced   |
|                      |                     |                        | On Unbalance  |

**NOTE**. The choices available for Tributary Drop depend on the selected Structure.

H Select **On** to drop the signal specified on the Payload line. The signal will be dropped to the appropriate OUT connector on the front panel.

## **Viewing Overhead Bytes**

This section describes how to use the PATH OVERHEAD and PATH OVERHEAD pages to view overhead bytes. The display updates about once per second to track changes in the overhead. At any time, you can pause the updating process to analyze the bytes.

### Viewing Section Overhead Bytes

To view section overhead bytes:

**1.** Display the section overhead as follows:

| Press Menu | Select Menu      | Highlight | Select Choice |
|------------|------------------|-----------|---------------|
| Button     | Page             | Parameter |               |
| RECEIVE    | PATH<br>OVERHEAD | none      | none          |

If you are receiving a line rate higher than the SDH basic-level rates STM-1E or STM-1, you must indicate which overhead, at the STM-1 level, you want to display. One set of "columns" is the Section Overhead for an STM 0. STM 1 permits three choices; STM 4 permits three choices times four AU 4s; VC4 4c permits the same three choices as STM 1.

**2.** Select the columns you wish to display as follows:

| Press Menu | Select Menu | Highlight               | Select Choice  |
|------------|-------------|-------------------------|----------------|
| Button     | Page        | Parameter               |                |
|            |             | Showing<br>Overhead for | as appropriate |

### CTS850 SDH/PDH Test Set User Manual

### Viewing Path Overhead Bytes

To view path overhead bytes:

**1.** Display the path overhead as follows:

| Press Menu<br>Button | Select Menu<br>Page | Highlight<br>Parameter | Select Choice |
|----------------------|---------------------|------------------------|---------------|
| RECEIVE              | PATH<br>OVERHEAD    | Overhead View          | VC4 Overhead  |
| i                    |                     | VC3 Overhead           |               |
|                      |                     |                        | VC12 Overhead |

**NOTE**. The choices available depend on the mapping of the received signal.

- H Select **VC4 Overhead** to display the VC4 overhead bytes.
- H Select VC3 Overhead to display the VC3 overhead bytes.
- H Select VC12 Overhead to display the VC12 overhead bytes.

Displaying the J1 Path Trace Message

To view the Path Trace Message:

| Press Menu | Select Menu                           | Highlight | Select Choice |
|------------|---------------------------------------|-----------|---------------|
| Button     | Page                                  | Parameter |               |
| RECEIVE    | PATH<br>OVERHEAD<br>(see Figure 3 57) | none      | none          |

CTS850 SDH/PDH Test Set User Manual

### Displaying the J2 Path Trace Message

To view the J2 path trace message:

| Press Menu | Select Menu                           | Highlight     | Select Choice |
|------------|---------------------------------------|---------------|---------------|
| Button     | Page                                  | Parameter     |               |
| RECEIVE    | PATH<br>OVERHEAD<br>(see Figure 3 57) | Overhead View | VC12 Overhead |

### Displaying the V5 Byte

To view the V5 byte:

| Press Menu | Select Menu                           | Highlight     | Select Choice |
|------------|---------------------------------------|---------------|---------------|
| Button     | Page                                  | Parameter     |               |
| RECEIVE    | PATH<br>OVERHEAD<br>(see Figure 3 57) | Overhead View | VC12 Overhead |

*NOTE.* When the VC12 Overhead is displayed, the J2, N2, and K4 bytes will also be displayed.

### CTS850 SDH/PDH Test Set User Manual

| Tek Measurements Stopped                                                                                                    | ł                                                    | [⊖]STM-1E       |
|----------------------------------------------------------------------------------------------------|------------------------------------------------------|-----------------|
|                                                                                                    |                                                      | CHOICES         |
| Overhead View<br>External Drop                                                                                                    | VC4 Overhead<br>None                                 | 64-Byte         |
| Pause Control<br>C2 Signal Label<br>J1 HP Trace Format                                                                                                    | Updates Active<br>(Equipped Non-specific)<br>16-byte | 16-Byte         |
| Path Overhead           J1         00100000         →         IEK           C2         00000001         G1         00000001           G1         00000000         F2:         00000000           F3:         00000000         K3:         00000000           K3:         00000000         K3:         00000000           K3:         00000000         N1:         00000000 | Path Trace Message<br>C1S850                         |                 |
| RECEIVE 84k RX SECTION<br>SETTINGS SETTINGS OVER 1FA                                                                                                    | D OVERHEAD VOICE                                     | (more<br>2 of 2 |

#### Figure 3 57: J1 Path Trace Message Received by the CTS850

Dropping DCC and User Channel Overhead Bytes

You drop the contents of the Data Communications Channel (DCC) and User Channel to an external protocol analyzer. The data from the DCC and User Channel is dropped through the Overhead Add/Drop Port located on the rear panel. See *Rear Panel Connectors in the Appendices* for detailed information on the port pin assignments.

To drop data from the DCC:

**1.** Connect an external protocol analyzer to the CTS850 using the Overhead Add/Drop Port on the rear panel of the CTS850.

CTS850 SDH/PDH Test Set User Manual

**2.** Configure the CTS850 to drop the DCC data bytes:

| Press Menu<br>Button | Select Menu<br>Page | Highlight<br>Parameter             | Select Choice     |
|----------------------|---------------------|------------------------------------|-------------------|
| RECEIVE              | PATH<br>OVERHEAD    | External Drop<br>(see Figure 3 58) | None              |
|                      |                     |                                    | D1 D3             |
|                      |                     |                                    | D4 D12            |
|                      |                     |                                    | E1, E2            |
|                      |                     |                                    | E1, E2 to handset |
|                      |                     |                                    | F1                |

- H Select **None** if you do not want to drop the DCC bytes.
- H Select **D1 D3** to drop the D1 D3 bytes of the DCC.
- H Select **D4 D12** to drop the D4 D12 bytes of the DCC.
- H Select **F1** to drop the F1 byte of the DCC.

| Tek Measurement                                                                     | s Stopped                                                                                                    | [€]STM-1E        |
|-------------------------------------------------------------------------------------|----------------------------------------------------------------------------------------------------|------------------|
| RECEIVE                                                                             |                                                                                                    | CHOICES          |
| Showing Overhea<br>External Drop                                                    | E1                                                                                                    |                  |
| JO RS Trace<br>S1 Sync. Status Me                                                   | TEK CTS850<br>2007 - Declares Active<br>2007 - Declares Active<br>2007 - Declares Ac | E2               |
| Column 1<br>A1 1110110<br>81: 11001000                                              | Column 4         Column 7           42:         00101000         J0:         01000101           E1:         000000000         F1:         000000000           E1:         0000000000         F1:         000000000                                                                                                    | E1 to<br>Handset |
| H <sup>+</sup> : 01101010<br>B <sub>2</sub> : 10010010<br>D <sub>4</sub> : 00000000 | H2:         11001101         H3:         00000000           K1:         00000000         K2         00000000           D5:         00000000         D6:         00000000                                                                                                    | E2 to<br>Handset |
| D7: 00000000<br>D10 00000000<br>S1: 00000000                                        | D8:         00000000         E9:         00000000           D11:         00000000         E12:         00000000           00000000         E2:         00000000                                                                                                    | -more-<br>2 of 2 |
| RECEIVE S4k RX<br>SETTINGS SETTINGS                                                 | (more<br>2 at 2                                                                                                    |                  |

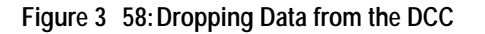

CTS850 SDH/PDH Test Set User Manual

To drop data from the User Channel:

- **1.** Connect an external protocol analyzer to the CTS850 using the Overhead Add/Drop Port on the rear panel of the CTS850.
- 2. Configure the CTS850 to drop the User Channel data byte:

| Press Menu<br>Button | Select Menu<br>Page | Highlight<br>Parameter             | Select Choice |
|----------------------|---------------------|------------------------------------|---------------|
| RECEIVE              | PATH<br>OVERHEAD    | External Drop<br>(see Figure 3 59) | None          |
| i                    |                     |                                    | F2            |

- H Select None if you do not want to drop the User Channel data.
- H Select **F2** to drop the User Channel byte.

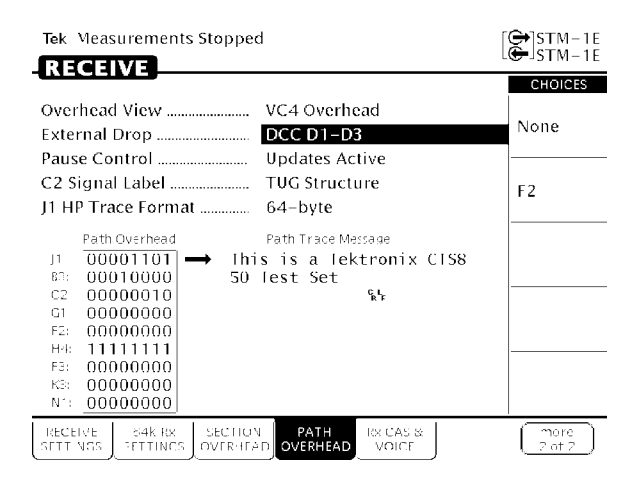

Figure 3 59: Dropping the User Channel Data Byte

### Controlling the Display Update

To pause or continue overhead byte updating:

| Press Menu<br>Button | Select Menu<br>Page | Highlight<br>Parameter | Select Choice |
|----------------------|---------------------|------------------------|---------------|
| RECEIVE              | PATH<br>OVERHEAD    | Pause Control          | Pause         |
| i                    |                     |                        | Continue      |

CTS850 SDH/PDH Test Set User Manual

3 146